## 教師版 專業課程錄製操作路徑說明

# 一、教師錄製課程裝備

- 1. 課程講授 PPT 要事先製作,存檔筆電,才有內容上傳。
- 2. 筆記型電腦
- 3. 筆電用麥克風

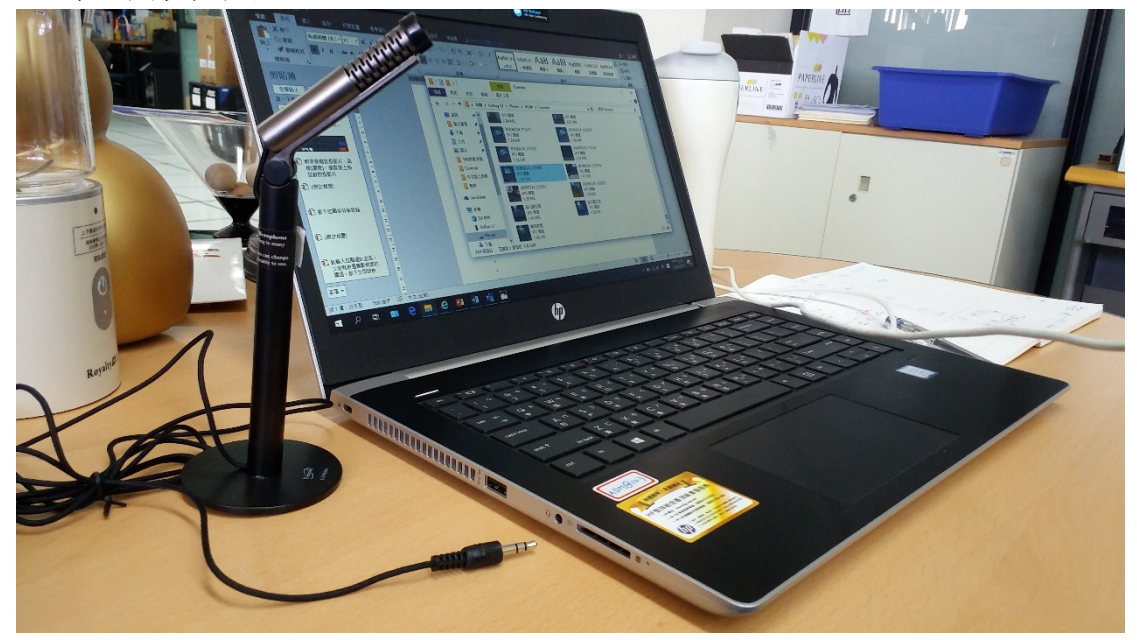

# 二、線上教學課程錄製路徑

## 1.首先進入 https://teams.microsoft.com/start

| Microsoft Teams                                                        | 開始使用  | 下載 | 免費註冊 |
|------------------------------------------------------------------------|-------|----|------|
|                                                                        |       |    |      |
| 準備好要體驗一下了嗎?                                                            |       |    |      |
| Microsoft Teams 是在 Office 365 中進行團隊作業的中樞。能將統<br>的聊天、會議、檔案和應用程式全都集中在一起。 | 您團隊所有 | 有  |      |
| 輸入您的公司電子郵件地址 開始使用                                                      |       |    |      |
|                                                                        |       |    |      |

輸入你的 ulive 電子郵件 例如原本是 john@staff.pccu.edu.tw 那就是 john@ulive.pccu.edu.tw

#### 2. 建議選擇右上角的<u>下載</u>,下載並安裝

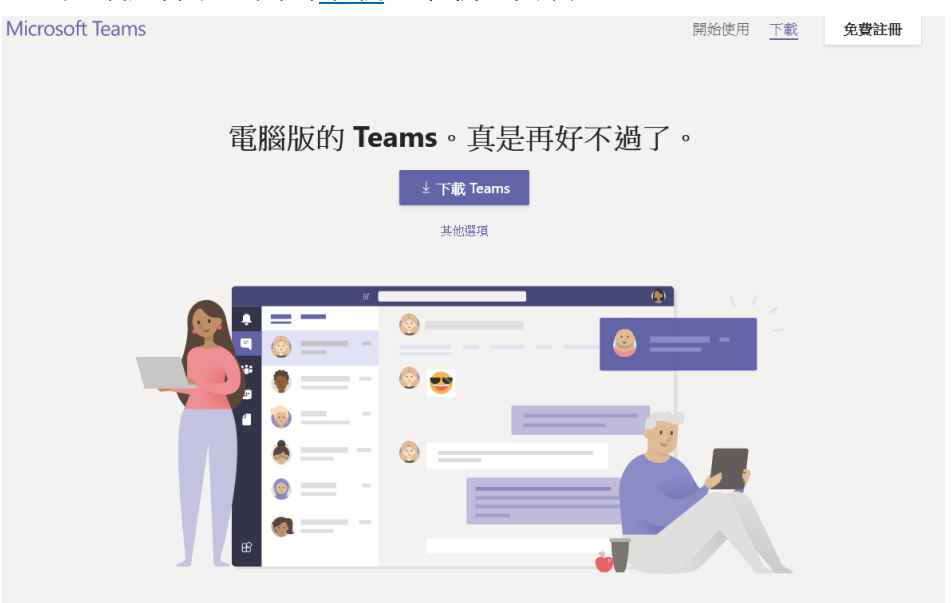

#### 3. 開啟軟體後,在帳號處輸入你的 Ulive 信箱

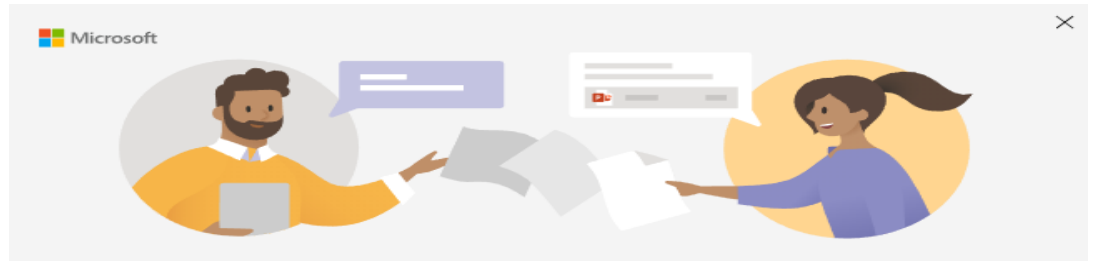

#### 輸入您的公司、學校或 Microsoft 帳戶

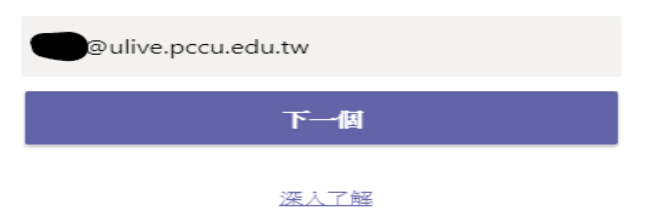

#### 4.

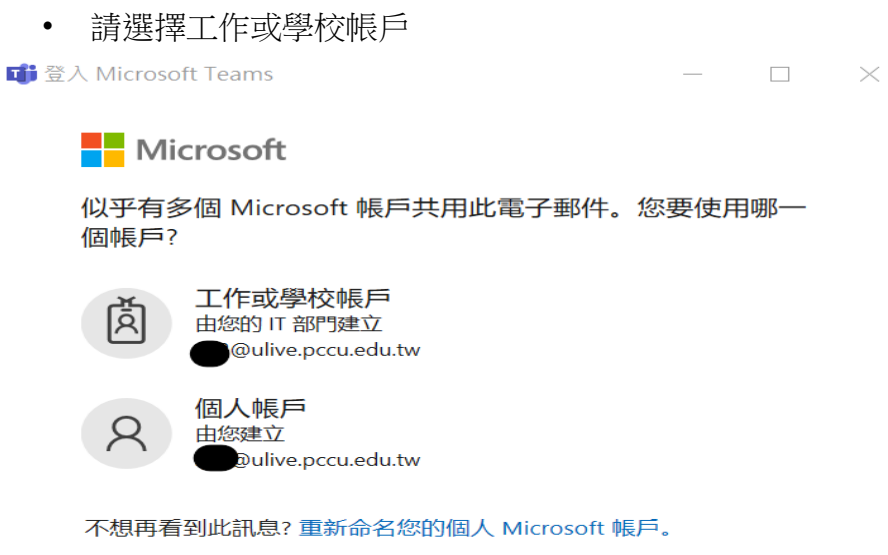

使用其他帳戶登入

使用規定 隱私權與 Cookie ···

#### 5. 輸入教師/職員專區的密碼來登入

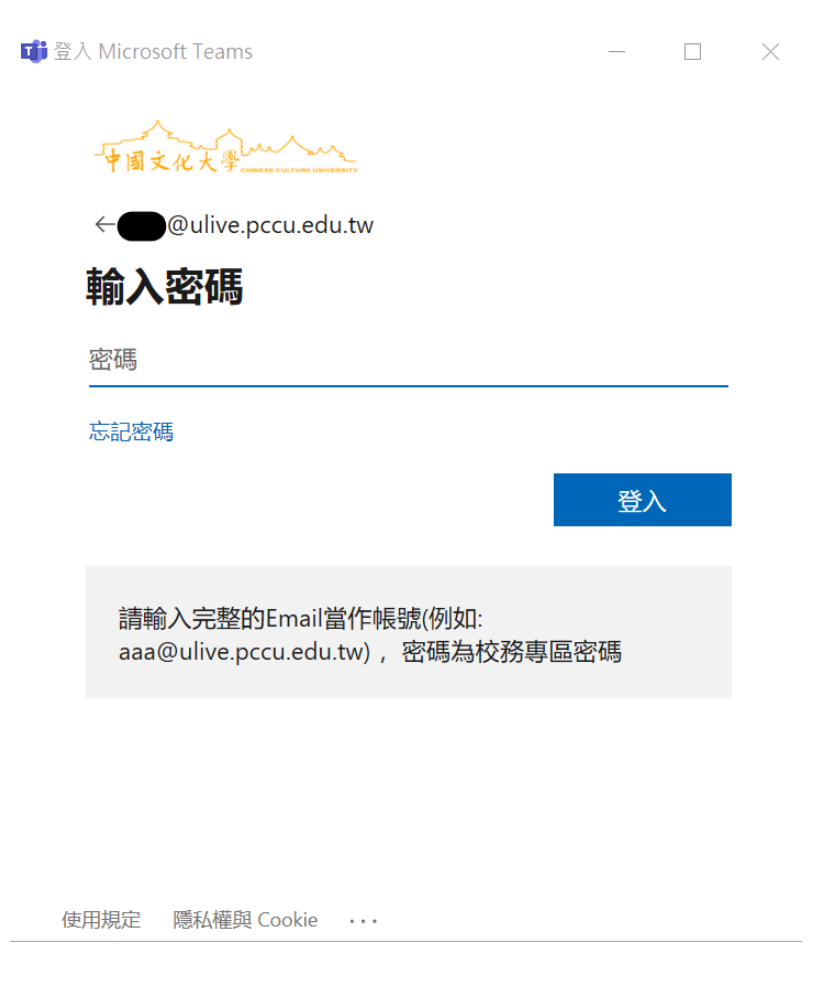

6.點到團隊,應該可以看到自己的課程(資中會將每位老師的課程列在上面),點 選準備錄製的課程夾

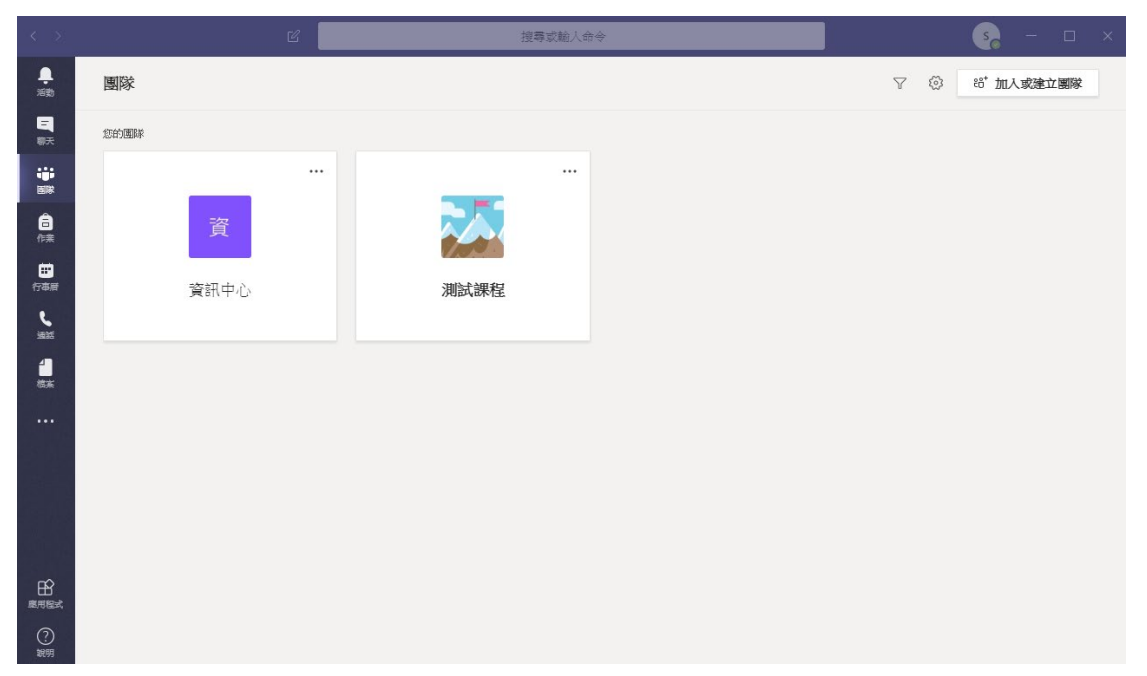

7.

進入課程後,點選紅圈(攝影鏡頭)處,開始連結視訊。

| $\langle \rangle$ | Ľ          |          | 搜尋或輸入命令                              | so – 🗆 × |
|-------------------|------------|----------|--------------------------------------|----------|
| <b>典</b><br>活動    | 〈 所有團隊     | - 🖾      | 般 贴文 檔案 課程筆記本 作業 Grades 十            | ◎ 團隊 ••• |
| 三朝天               |            | Ш        | anne Lanned Maren USE / 王田田中<br>今天   |          |
| <b>11</b><br>国际   |            | Ū        | 會議結束:3分鐘22秒 ↓ 回夜                     | ×        |
| <b>6</b>          | 測試課程 …     | <u>Î</u> | 會議已開始                                |          |
| 世<br>行事册<br>し     | - <u>E</u> |          | 來自您的2則回覆 □ <b>會議結束: 2 小時6分鐘</b> ✓ 回覆 | 3        |
| 通話<br>4<br>       |            | 263<br>  | 已购图辦名解從 TEST 裝更為 測違課程。<br>會議已開始      |          |
|                   |            |          | ★ 全部指数       「-#, +192#          金銭  |          |
|                   |            |          | U1                                   | 3        |
| 医用程式              |            |          | 開始新的交談。輸入 @ 夾 <mark>提</mark> 及某人。    |          |
| ?<br>說明           |            |          |                                      | ⊳        |

8. 請輸入紅圈處的新增主題,可以輸入課程科目日期,例如禮記 20200224, 這會成為錄影檔案的標題,便於學生上網辨別課程次序,按下立即開會就可以 啟動,會顯示視訊鏡頭畫面。

| < >            |        | 提帯或範人命令                                                             | - 🗆 × |
|----------------|--------|---------------------------------------------------------------------|-------|
| ↓<br>酒勤        | く 所有團隊 | 🌄 一般 贴文 檔案 課程鉴記本 作業 Grades 🕂                                        | ⊚ III |
| 同期天            |        | L) one_Linteduce.var.vecemp<br>今天                                   |       |
|                |        |                                                                     | x     |
| â              | 測試課程 … |                                                                     |       |
| 作衆             | 一般     |                                                                     |       |
| 行事層            |        | Qi 會議結束: 2 小時 6 分鐘                                                  | s     |
| し、             |        | く回復                                                                 |       |
| <b>1</b><br>档米 |        | 想新增主題嗎?                                                             | ×     |
|                |        |                                                                     |       |
|                |        | S                                                                   |       |
| 日日             |        | 立即開合                                                                |       |
| ?<br>\$899     |        | 网络 化合同 经公司 网络 网络 医白色 经资金 网络 化合金 化合金 化合金 化合金 化合金 化合金 化合金 化合金 化合金 化合金 |       |

按下紅圈處分享按鈕,準備上傳 PPT。

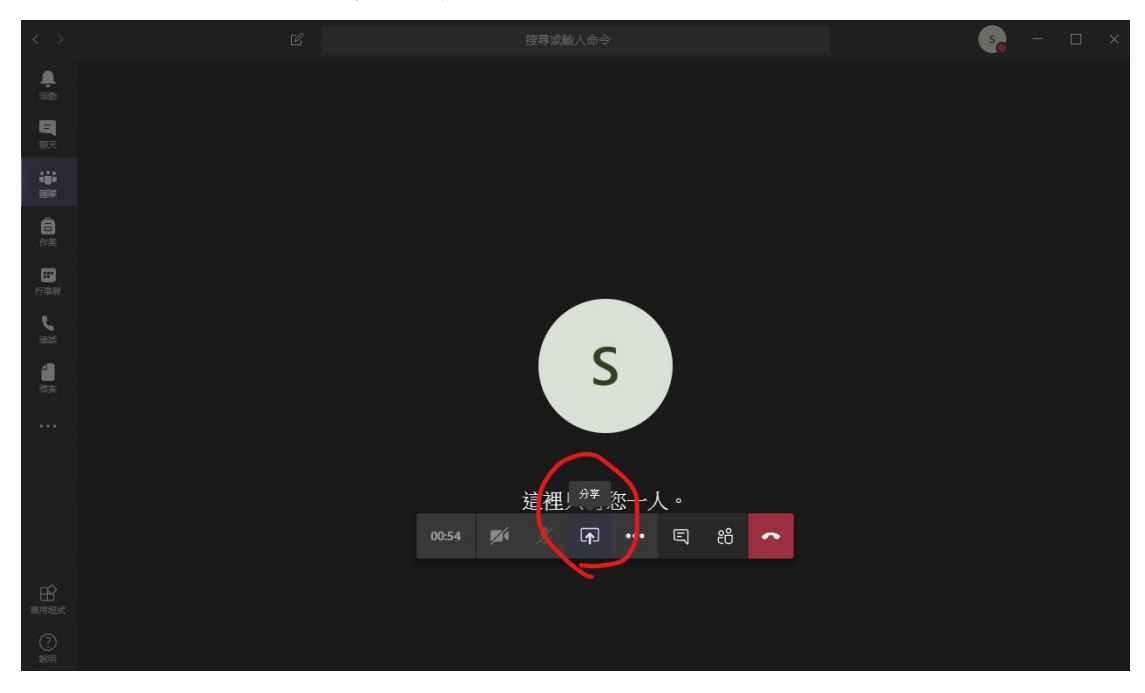

#### 10.

上傳播放 PPT,請按[瀏覽],選擇要上傳投放的投影片。

| 🗌 包含系統音訊 |                 |                                           |                 |           |             |             |
|----------|-----------------|-------------------------------------------|-----------------|-----------|-------------|-------------|
| 画桌       | 視窗              |                                           | PowerPoint      |           | "湖谷"        | 白板          |
|          |                 | 3                                         |                 | <b>e</b>  | E           | 2           |
|          | Microsoft Teams | 尊取與繪圖                                     | 課輔系統COVID-2019朝 | 課輔系統.pptx | 校園網站架構.pptx | Microsoft白板 |
|          |                 | 0000.210.302 0<br>2 2 2<br>4 5 4<br>2 8 3 |                 |           |             | in          |

#### **11.PPT** 撥放

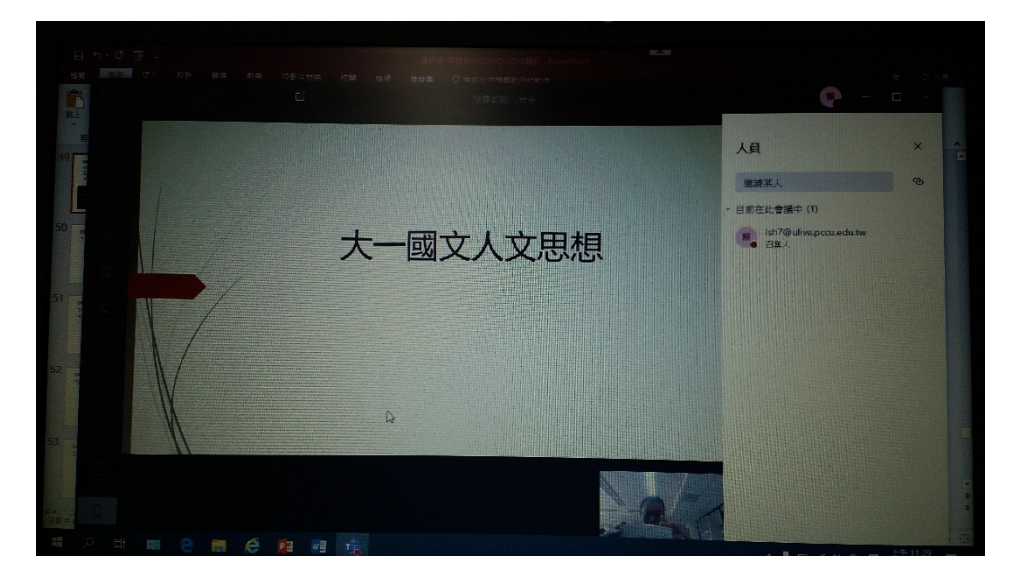

9.

12.關閉攝影鏡頭

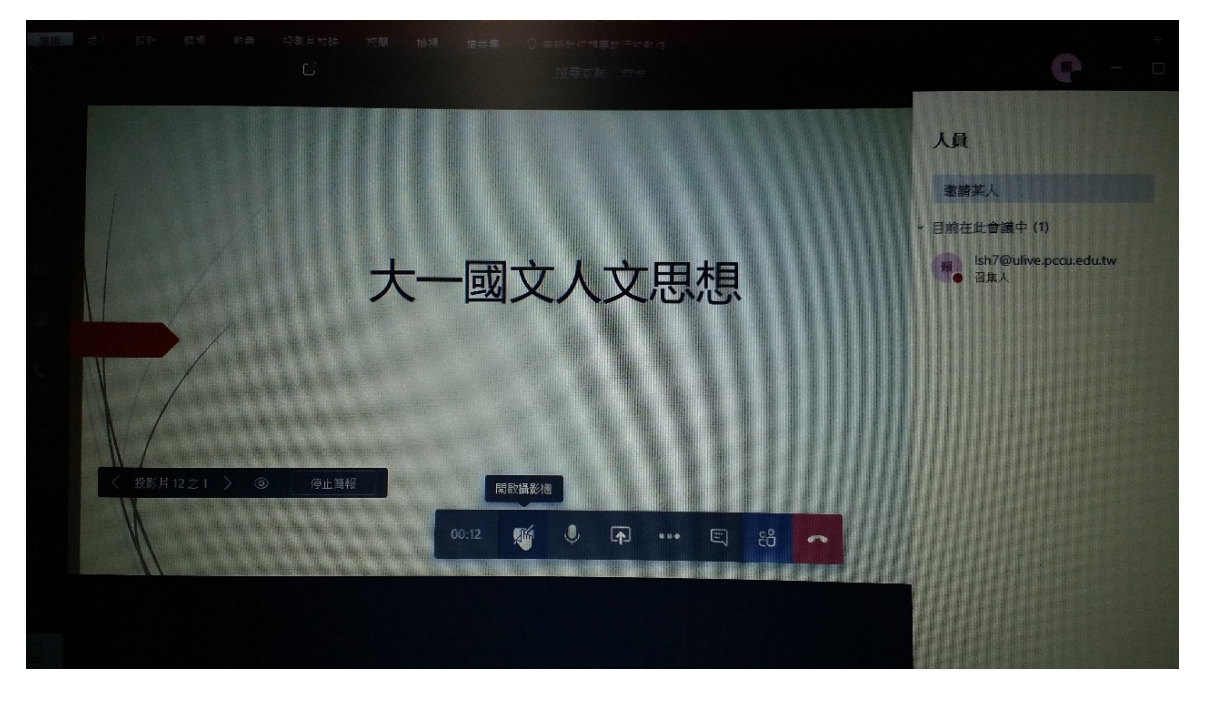

#### 13. 進入全螢幕, 刪除人員攔

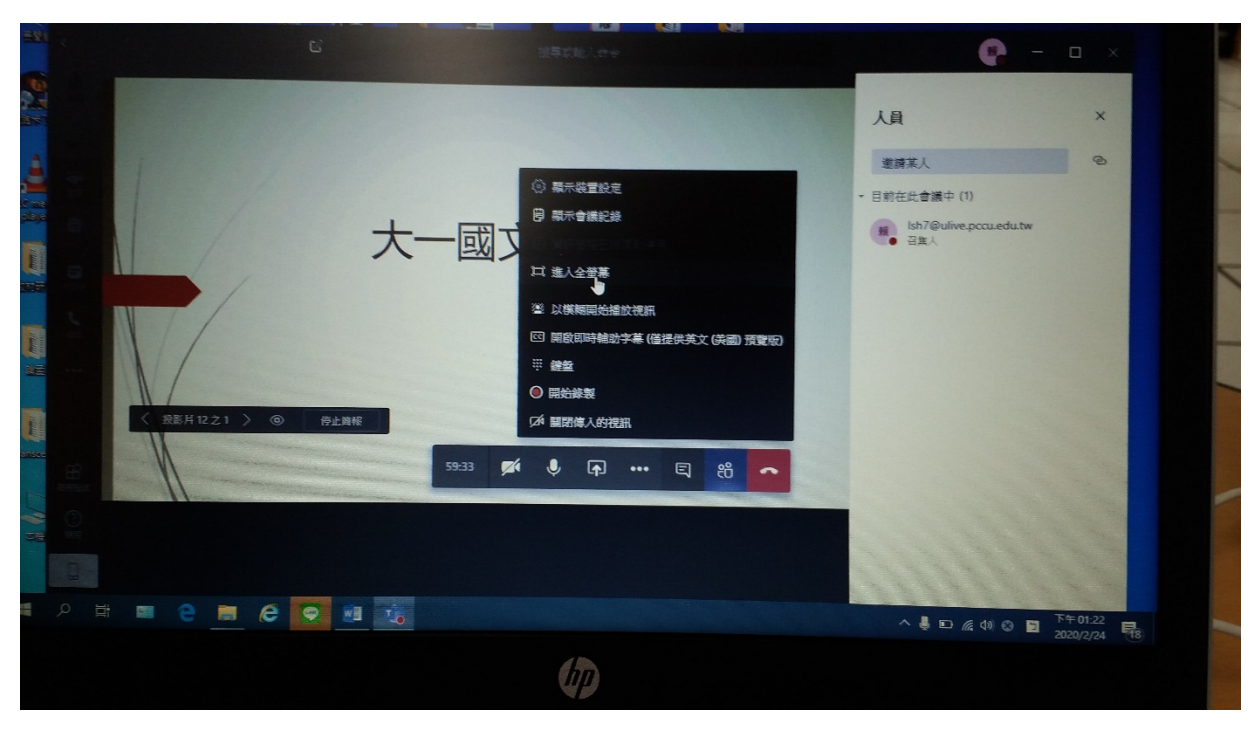

## 14. 關閉字幕顯示(他只會顯示英文,且不相應)

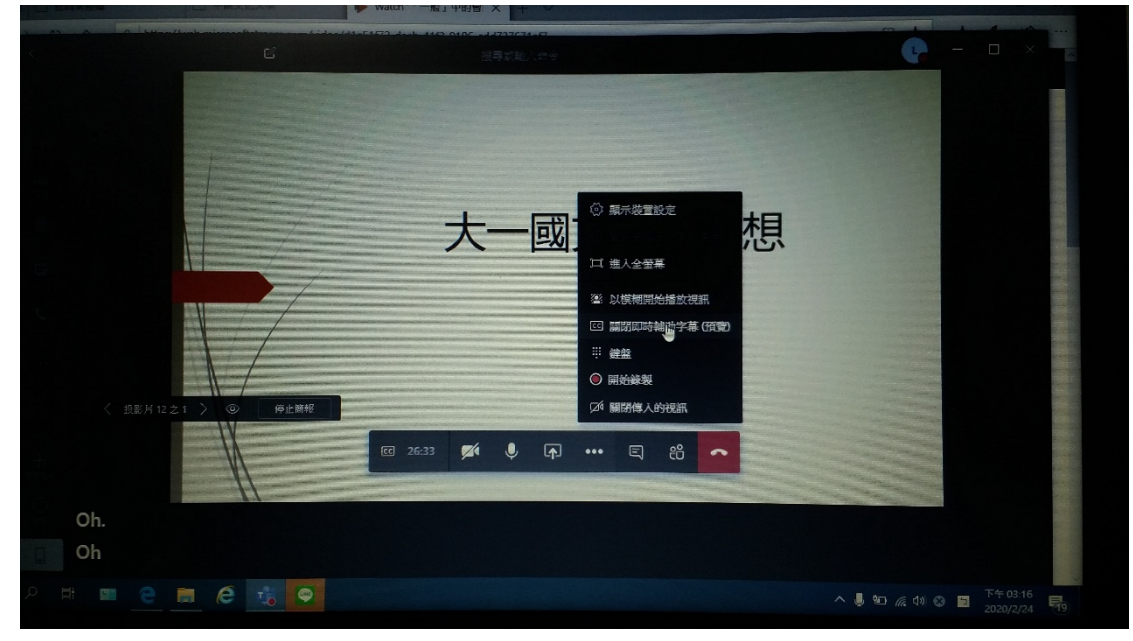

## 15.按(…)→按(開始錄製) \*此動作一定要做,不然不會錄製

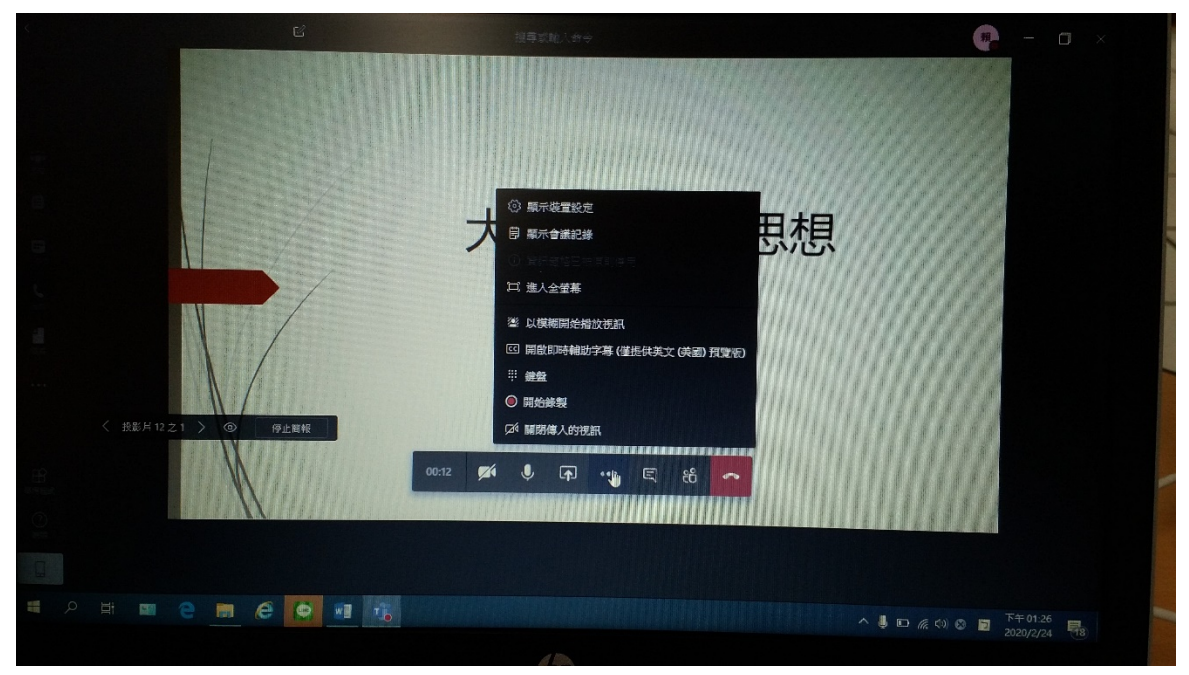

16.開始講課(需準備電腦用麥克風收音效果較佳)

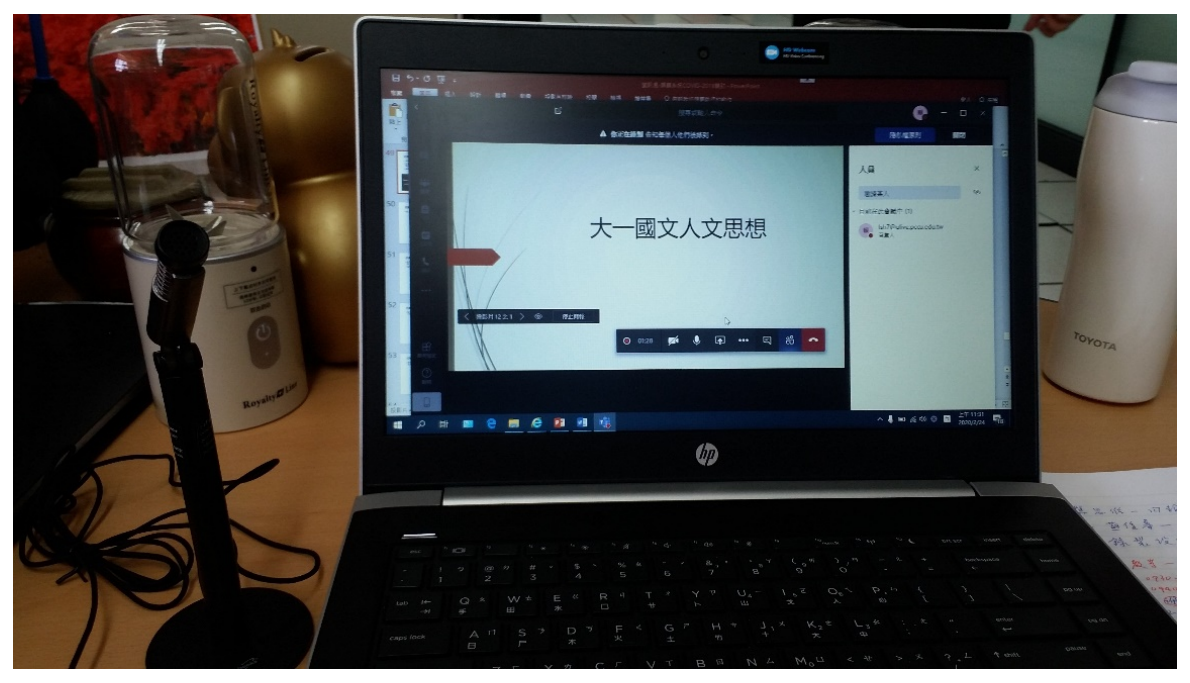

## 17.講課中,PPT 換頁

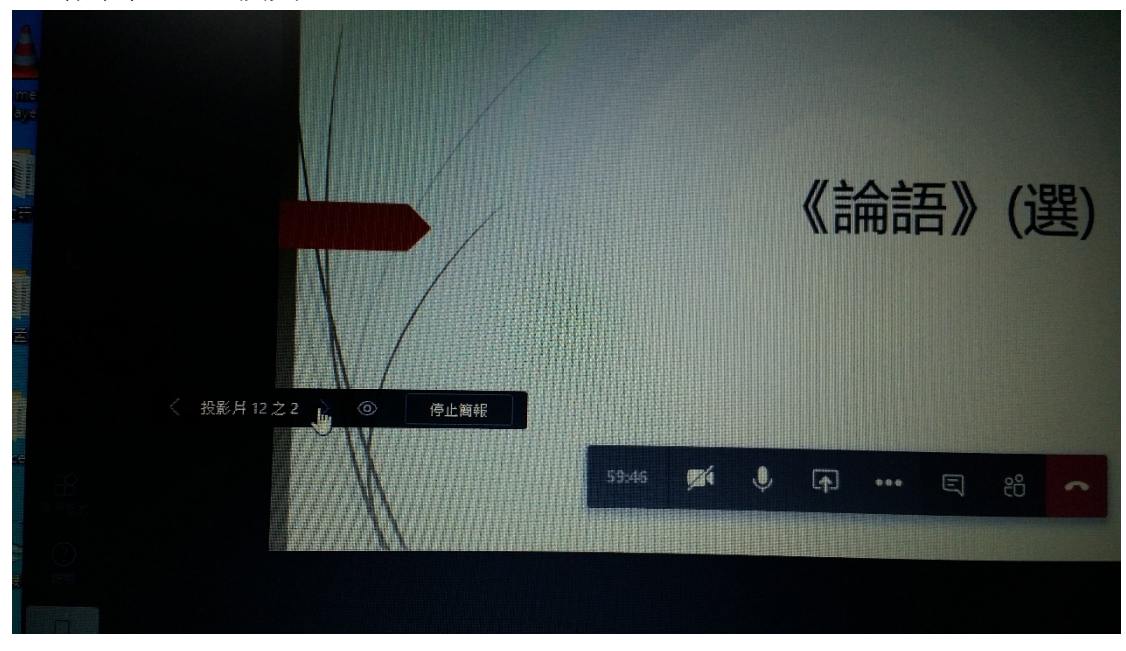

## 18.講完,停止錄製,記得要按(掛斷)

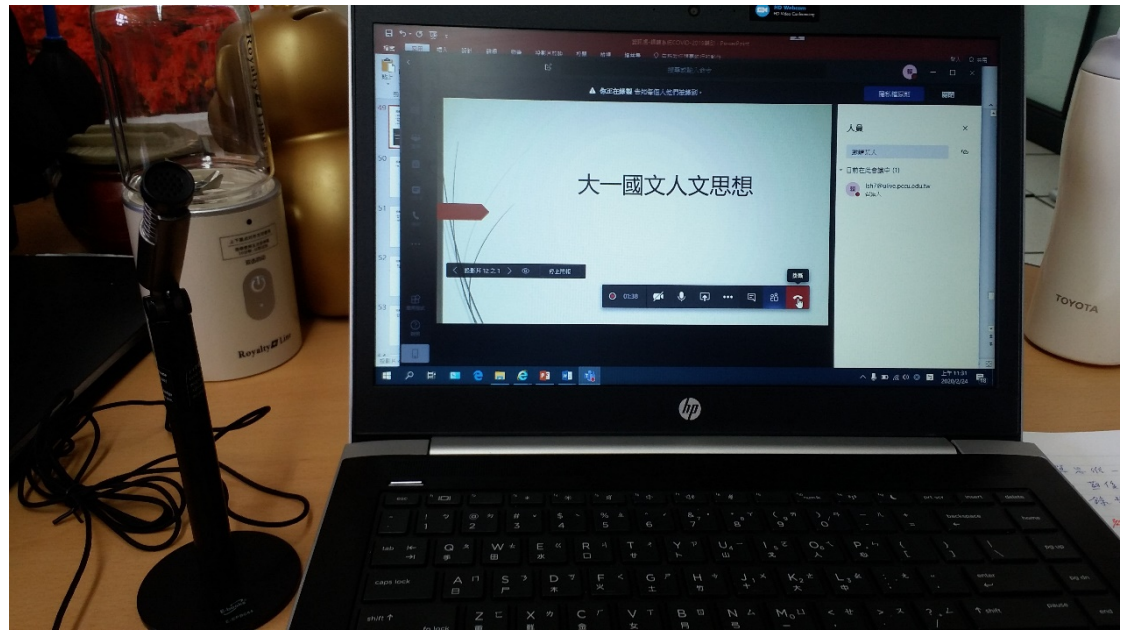

#### 19.自動錄製上傳平台

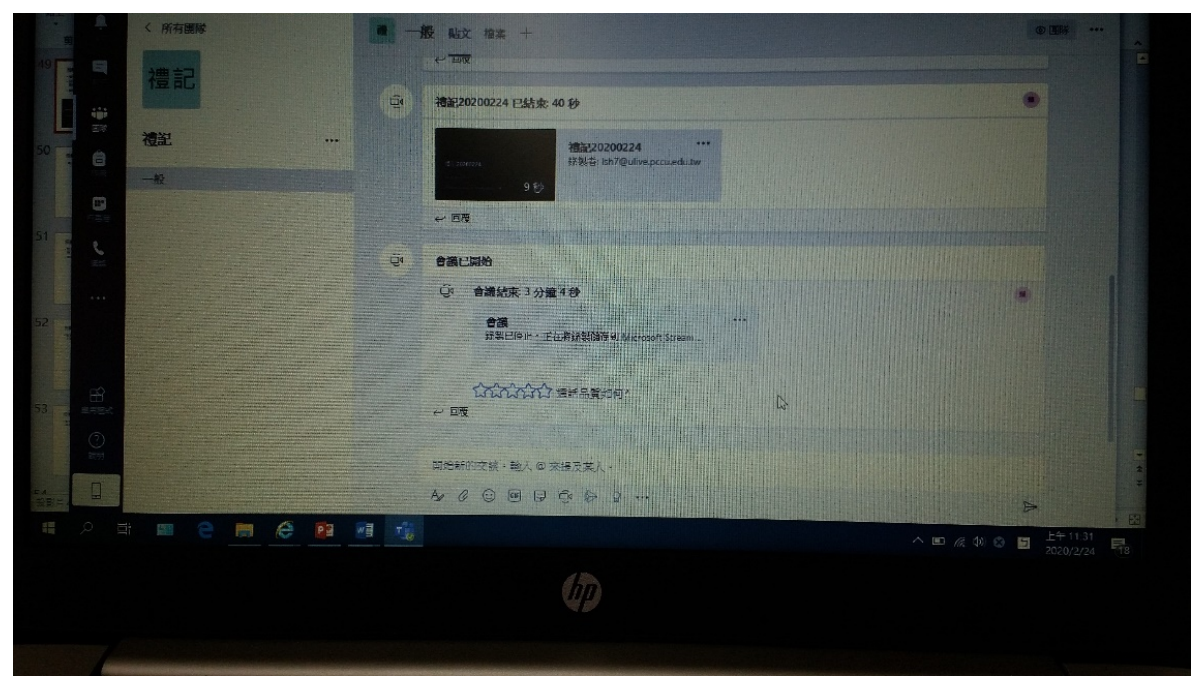

## 20.上傳平台(完成)

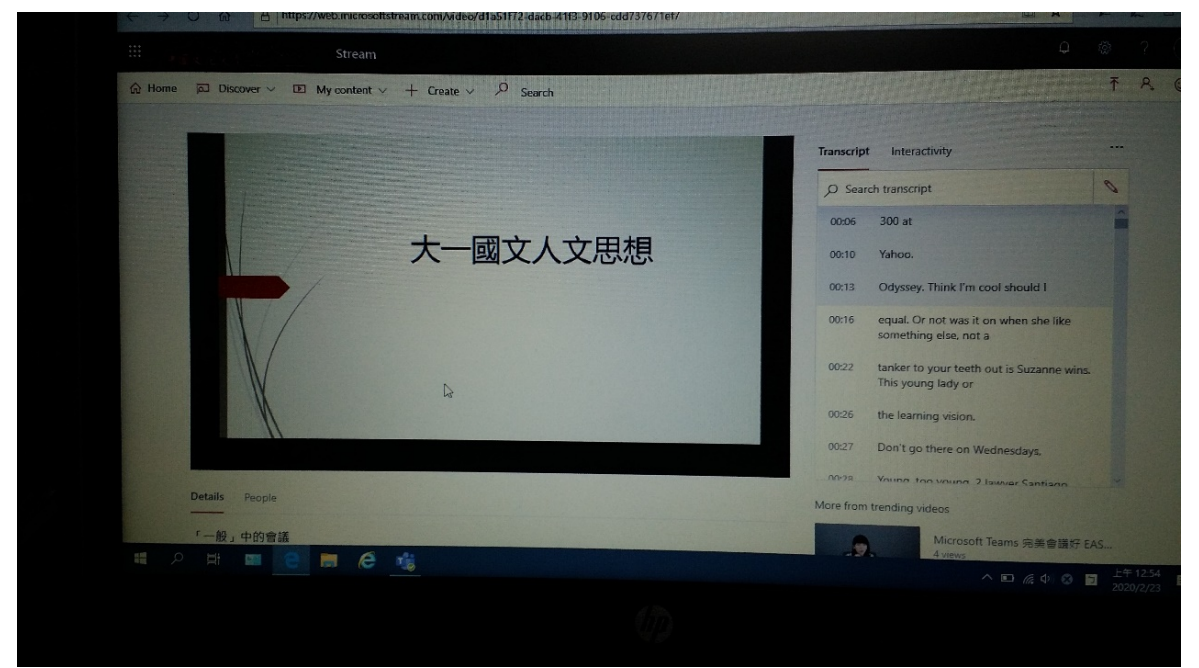

## 三、授課教師開學後須先具備之裝備

- 1. 課程講授 PPT 要事先製作,存檔筆電,才有內容上傳。
- 2. 筆記型電腦
- 3. 筆電用麥克風

(主要是收錄聲音,老師上課還是需要另一隻資訊講桌麥克風,班上同學 才聽得到,筆電麥克風只能錄音、上課時筆電放桌上錄製課程內容,錄 製完成會自動上傳平台,同學課後可以上線收看)

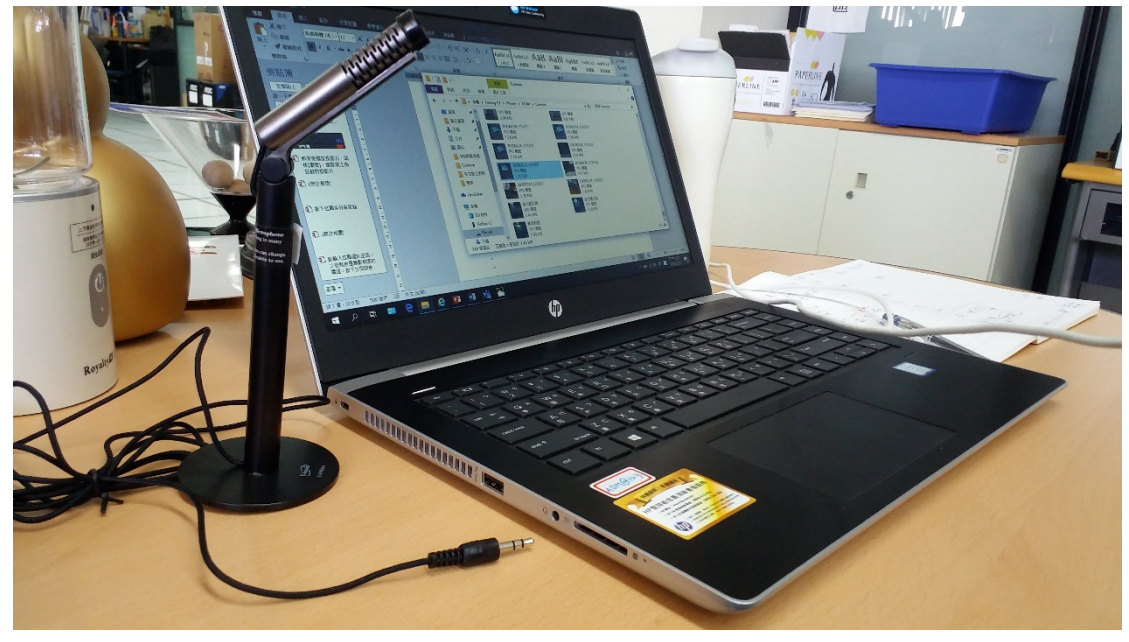

4. 電腦連結教室資訊講桌之傳輸線

(連結資訊講桌投影系統用,這樣 PPT 撥放就可以使筆電和教室螢幕同步,講課 時老師要自己操作放下一張,筆電傳輸線有兩種,各家不太一樣,下圖筆電兩 種都有,只要一種即可)

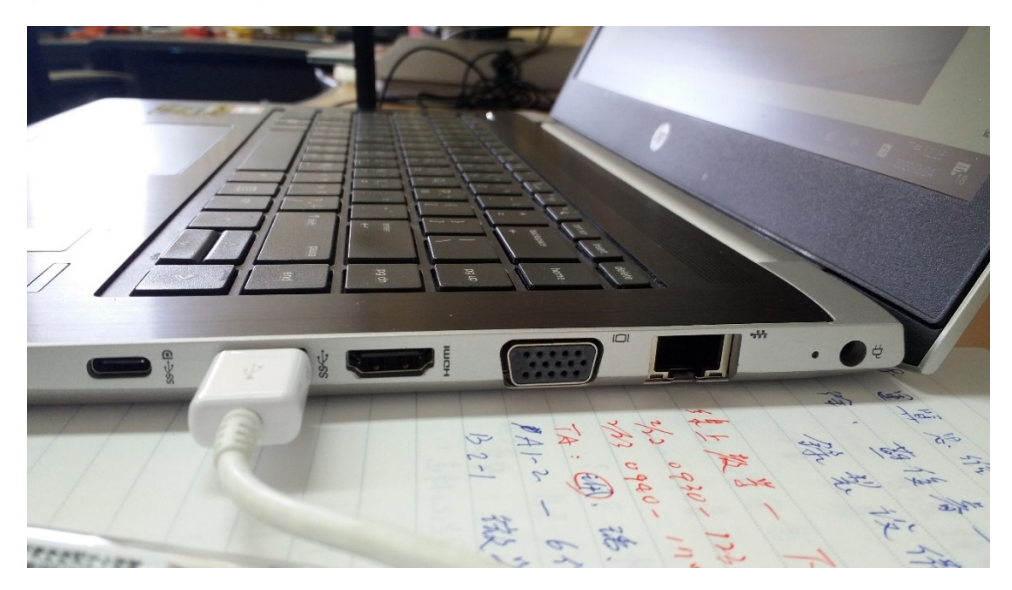

傳輸線型制(一)

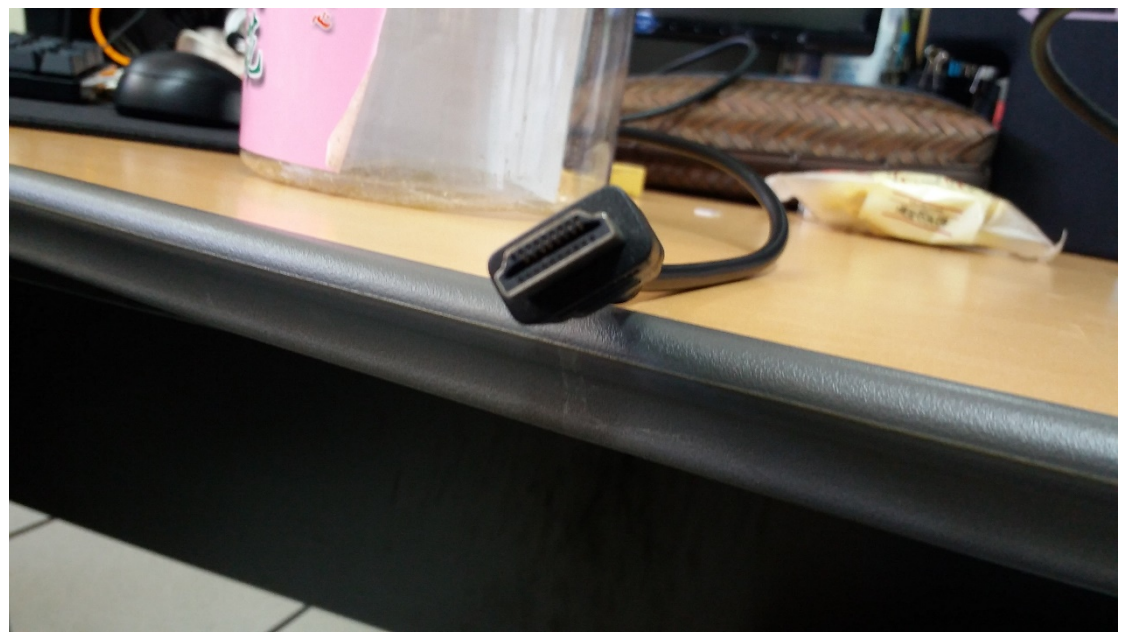

傳輸線型制(二)

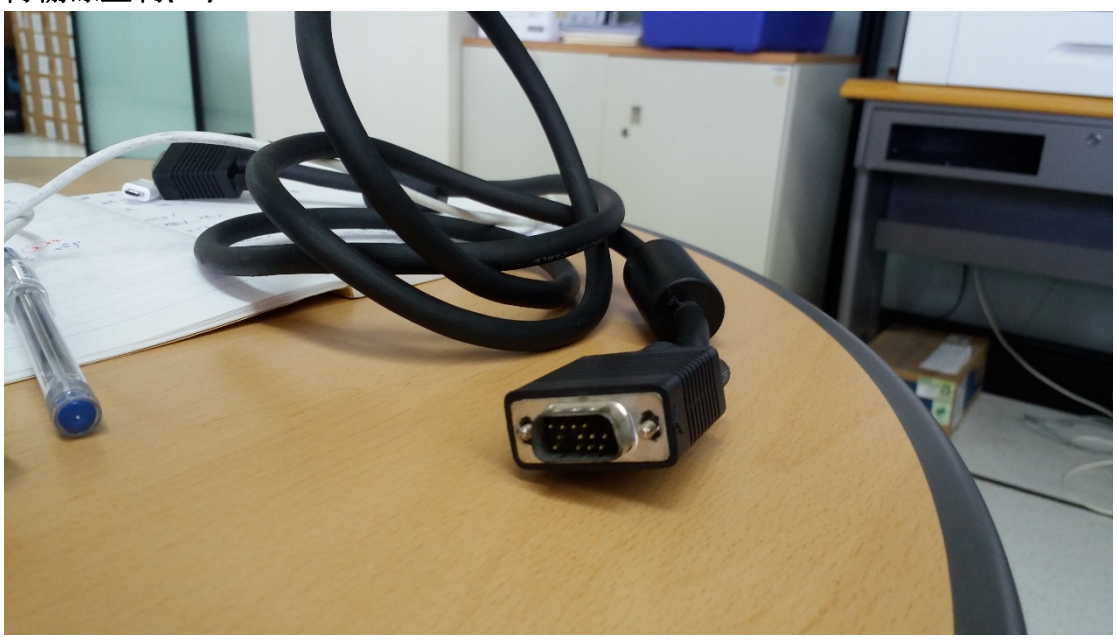

## 四、選課學生如何收看

# 修課學生→課輔系統→課程科目→連結微軟平台→收看錄製課程

全校授課教師(大學部、研究所)皆用 ulive 帳號連結微軟系統,教師皆可在授課 中錄製授課內容上傳平台,修課學生於課後皆可上線收看。